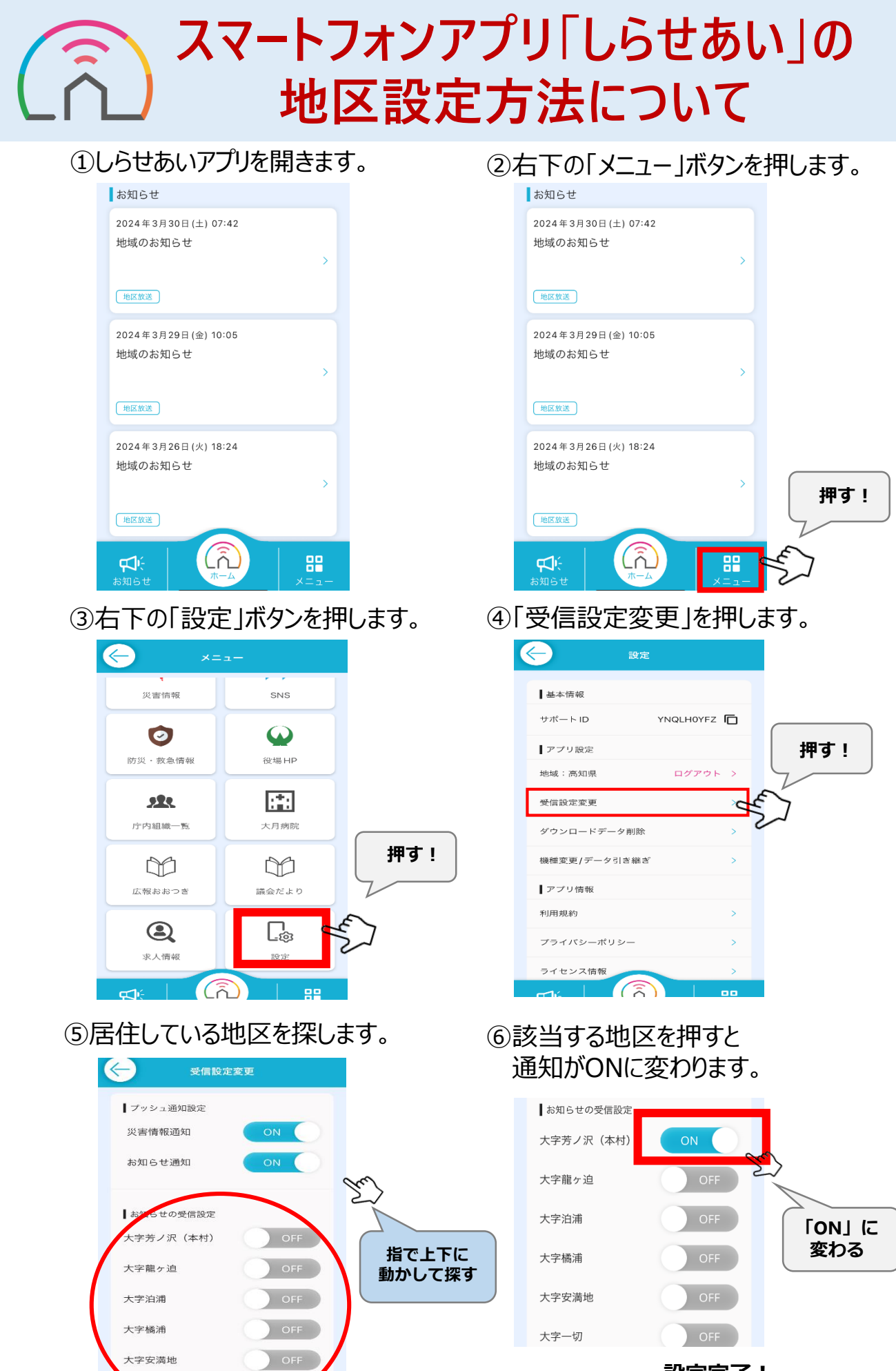

÷tЛ

設定完了! 設定した地区のお知らせが受信されます